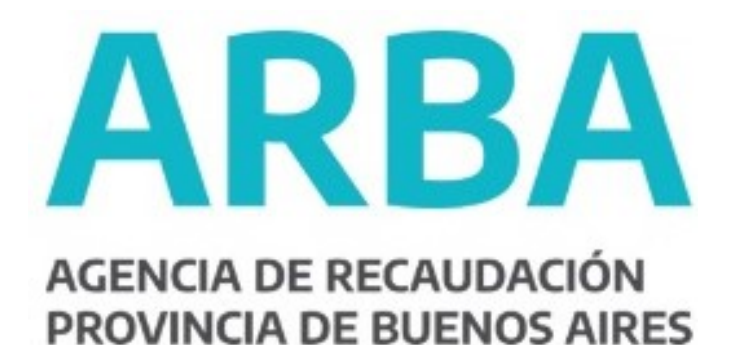

# INSTRUCTIVO CLAVE DE IDENTIFICACIÓN TRIBUTARIA (CIT)

- Contribuyente-

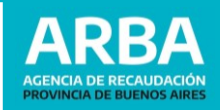

# INSTRUCTIVO CLAVE de IDENTIFICACIÓN TRIBUTARIA (CIT)

-Contribuyente-

### Introducción

La **Clave de Identificación Tributaria (CIT)** es una contraseña que sirve para autenticar a quienes realizan operaciones a través de la página web de la Agencia de Recaudación de la Provincia de Buenos Aires. Cada usuario contará con una **única clave**, responsabilizándose por su **correcto uso, resguardo y protección**, considerándose que los datos transmitidos son de su **exclusiva autoría y responsabilidad**.

- 1. Solicitud Primera Tramitación
  - a) On-line con AFIP / MiArgentina
  - b) On-line Contestando pagos
  - c) Presencial en Centros de Atención
- 2. Recupero de Clave
  - a) On-line Vía Mail (registrado)
  - b) On-line con AFIP / MiArgentina
  - c) On-line Contestando pagos
  - d) Presencial en Centros de Atención
- 3. Cambio de Clave

| ROLES                                                           | PRESENCIAL          | WEB                                                                                                |
|-----------------------------------------------------------------|---------------------|----------------------------------------------------------------------------------------------------|
| <b>Persona humana</b><br>(IIBB –AR –Contribuyente<br>General)   | Centros de Atención | . On-line con AFIP/ MiArgentina<br>. On-line Contestando pagos<br>. Recupero Vía Mail (registrado) |
| <b>Persona Jurídica</b><br>(IIBB –AR –Contribuyente<br>General) | Centros de Atención | . Contestando pagos<br>. Recupero Vía Mail (registrado)                                            |
| СОТ                                                             | Centros de Atención | . Contestando pagos (IIBB)                                                                         |
| Registro Automotor                                              | Centros de Atención |                                                                                                    |

### **INFORMACIÓN DE INTERÉS**: Opciones de acceso según Tipo de Persona/Trámite.

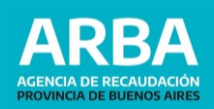

### **ACLARACIONES IMPORTANTES**

TENÉ EN CUENTA que la clave que elijas deberá respetar las siguientes pautas:

- La longitud de la misma debe tener un mínimo de 9 y máximo de 30 caracteres.
  - Debe contener al menos un número, una letra mayúscula y una letra minúscula.

Cuando se produzcan **tres (3) intentos erróneos en la carga de los datos** solicitados al usuario para la obtención vía web de la Clave de Identificación Tributaria (CIT), **el sistema bloqueará automáticamente el ingreso de datos** para el solicitante durante un espacio de tiempo de **no más de doce (12) horas.** 

#### 1. Solicitud – Primera Tramitación

1. Ingresá a la opción **"Clave de Identificación Tributaria (CIT)"** de la página principal de la Web de ARBA.

| ARBA AGENCIA DE RECA<br>PROVINCIA DE BUE | UDACIÓN<br>ENOS AIRES                                 |                                        | Buscar Q ARBA ACCESIB                                          | = = |
|------------------------------------------|-------------------------------------------------------|----------------------------------------|----------------------------------------------------------------|-----|
| 00000                                    |                                                       |                                        | ?                                                              |     |
| ARBA Digital                             | PAGAR<br>Descargá tus boletas<br>y padá tus impuestos | GESTIONAR<br>Administrá tus impuestos, | CONSULTAR<br>Accedé a la guía de trámites<br>y centro de avuda |     |
|                                          |                                                       |                                        |                                                                |     |
| <                                        | Programa de ASISTE                                    | NCIA TRIBUTARIA                        | Consultá<br>Los BENEFICIOS                                     | >   |
|                                          |                                                       |                                        |                                                                |     |
| Contribuy                                | rentes                                                | Agentes                                | Catastro y Geodesia                                            |     |

A continuación se van a explicitar las distintas opciones para obtener la Clave de Identificación Tributaria (CIT).

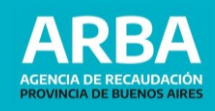

**VOLVER** 

a) On-line con AFIP / MiArgentina: sólo para personas humanas (físicas) que posean clave nivel 3 en AFIP o en MiArgentina (validación de identidad por reconocimiento facial).

# ARBA

Obtené tu Clave de Identificación Tributaria

| 🖵 On - line                                                              | 🖵 On - line                                     |                                     |
|--------------------------------------------------------------------------|-------------------------------------------------|-------------------------------------|
| Personas Humanas que posean<br>Clave de AFIP o MiArgentina (Nivel<br>3). | Personas Humanas y Jurídicas contestando pagos. | Tengo mi<br>Clave de Identificación |
| Con AFIP Con MiArgentina                                                 | Obtené tu clave                                 | Ingresar                            |
|                                                                          |                                                 | Conocé más                          |
|                                                                          |                                                 | Recuperá tu Clave                   |
|                                                                          |                                                 | Cambiá tu Clave                     |

**1.** Seleccioná el acceso correspondiente -AFIP o MiArgentina- con el que posee clave Nivel 3 y el sistema te redireccionará al sitio de dicho organismo, donde deberás ingresar CUIT o CUIL y la clave solicitada (Clave Fiscal AFIP / Clave MiArgentina).

| ()<br>La la la la la la la la la la la la la la | CLAVE FISCAL TRÁMITES TURNOS DEPENDENC | CIAS PRENSA f y 🖾 🖬 in                                                                        | (3) MiArgentina                                                               |
|-------------------------------------------------|----------------------------------------|-----------------------------------------------------------------------------------------------|-------------------------------------------------------------------------------|
|                                                 | No.                                    | ACCESO CON CLAVE<br>FISCAL                                                                    | Cult o pasaporte entrasjero<br>Cult o pasaporte entrasjero<br>Contrasella<br> |
|                                                 | e d                                    | ¿No tenés Clave Fiscal?<br>OBTENELA<br>(Qué es Clave Fiscal? Ayuda   Consejos de<br>Securidad | ¿No tenés cuenta?                                                             |

**2.** Una vez ingresado CUIT/CUIL y Clave, el sistema te redigirá a nuestra web, donde deberás ingresar correo electrónico y presionar el botón "**Confirmar**". Luego, se remitirá un mail con el link de activación.

**ARBA** 

| Registra              | Registración                                                                                                    |  |  |  |  |
|-----------------------|----------------------------------------------------------------------------------------------------|--|--|--|--|
| C.U.I.T.              | 20XXXXXXX9                                                                                                    |  |  |  |  |
| Nombre                | PEREZ Juan                                                                                                    |  |  |  |  |
| Ya posee<br>En caso d | Clave de Identificación Tributaria generada. Si la recuerda puede operar con la misma.<br>de no recordar ingrese su correo y le enviaremos un enlace para ingresar una nueva clave. |  |  |  |  |
| Mail                  | correo@mail.com                                                                                                    |  |  |  |  |
| Confirmar             | ]                                                                                                    |  |  |  |  |

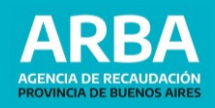

**3.** Recibirás el siguiente correo electrónico, y deberás hacer click donde se indica para proceder a activar la Clave de Identificación Tributaria (CIT).

|    | Marcar como no leído |
|----|----------------------|
|    |                      |
|    |                      |
| AF | BA monocommental     |
|    |                      |
|    |                      |
|    |                      |
|    |                      |
|    |                      |
|    |                      |
|    | AR                   |

4. A continuación, deberás ingresar la clave deseada y presionar "Aceptar".

| ARB | Α                          |                                                    |   |
|-----|----------------------------|----------------------------------------------------|---|
| ſ   |                            |                                                    |   |
|     | Activación de cuenta       |                                                    |   |
|     | C.U.I.T.                   | 20XXXXXXX9                                         |   |
|     | Su nueva clave debe res    | petar las siguientes pautas:                       |   |
|     | La longitud de la misma de | be tener un mínimo de 9 y máximo de 30 caracteres. | ~ |
|     | Debe contener al menos 1   | número.                                            | ~ |
|     | Tiene que tener como míni  | mo una letra mayúscula.                            | ~ |
|     | Tiene que tener como míni  | mo una letra minúscula.                            | ~ |

| Ingrese Clave:     | •••••• |    |
|--------------------|--------|----|
| Confirme su Clave: |        | ~] |
|                    |        | -  |
| Aceptar Cancelar   |        |    |

**5.** El sistema informará que la cuenta ya está activada. Deberás ingresar a la página Web de ARBA con tu Clave de Identificación Tributaria (CIT), desde el botón **Gestionar** para comenzar a operar.

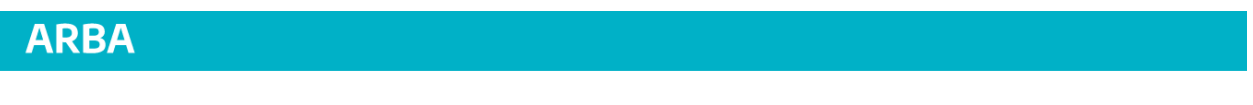

| Ya puede ingresar al portal de ARBA c | on su nueva clave |  |
|---------------------------------------|-------------------|--|
|                                       | GESTIONAR         |  |

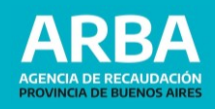

**b) On-line contestando pagos:** para Personas Humanas y Jurídicas por medio de preguntas relacionadas a pagos efectuados.

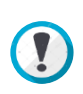

Te aconsejamos tener a mano los comprobantes de pago y/o las declaraciones juradas presentadas. Para los impuestos **Inmobiliario, Automotor y Embarcaciones Deportivas** el sistema solicitará información de los **últimos 5 pagos. En el caso de Ingresos Brutos** solicitará las **últimas 6 posiciones**.

| ARBA |                                                                                                    |                                                                           |                                     |  |  |  |
|------|----------------------------------------------------------------------------------------------------|---------------------------------------------------------------------------|-------------------------------------|--|--|--|
| 0    | btené tu Clave de Identi                                                                              | ficación Tributaria                                                       | < VOLVER                            |  |  |  |
|      | On - line Personas Humanas que posean Clave de AFIP o MiArgentina (Nivel 3). Con AFIP Con MiArgentina | On - line Personas Humanas y Jurídicas contestando pagos. Obtené tu clave | Tengo mi<br>Clave de Identificación |  |  |  |

**1.** Ingresá CUIT, correo electrónico, teléfono fijo o celular y seleccionar el impuesto que desea, indicando los datos de identificación del objeto: Partido/Partida, Patente o Dominio de Arba (embarcación) según corresponda. En caso de seleccionar Ingresos Brutos, el sistema tomará el informado al inicio. Luego "**Continuar**".

| ARBA AGENCIA DE L<br>PROVINCIA DE | RECAUDACIÓN<br>BUENOS AIRES                                                                                                    |                                                                                                    |                           |
|-----------------------------------|----------------------------------------------------------------------------------------------------|----------------------------------------------------------------------------------------------------|---------------------------|
|                                   |                                                                                                    | Obtención de la Clave de Identificación Tributaria - CIT                                                                                                    |                           |
|                                   | Sr. Contribuyente/ Responsable:<br>El sistema requerirà información referida a los último<br>sobre los Ingresos Brutos, según corresponda.<br>Se recomienda tener a disposición los comprobantes | s 5 pagos del Impuesto Inmobiliario, Automotor y Embarcaciones Deportivas o de alguna de las últimas i<br>s de pago y/o las declaraciones juradas presentadas. | 6 posiciones del Impuesto |
|                                   |                                                                                                    |                                                                                                    | ¿Qué es la CIT?           |
|                                   | Datos requeridos                                                                                                    |                                                                                                    |                           |
|                                   | Ingrese su CUIT/CUIL/CDI                                                                                                    |                                                                                                    |                           |
|                                   |                                                                                                    | 20 XXXXXXXX 9 Consultelo aquí                                                                                                    |                           |
|                                   | Ingrese el correo electrónico al cual remitiremos                                                                                                    | su Clave de Identificación Tributaria - CIT                                                                                                    |                           |
|                                   | Correo electrónico:                                                                                                    | correo@mail.com                                                                                                    |                           |
|                                   | Reingrese su correo electrónico:                                                                                                    | correo@mail.com                                                                                                    |                           |
|                                   | Teléfono fijo o celular:                                                                                                    | 011 4222222                                                                                                    |                           |
|                                   | Seleccione el impuesto respecto del cual se requ                                                                                                    | uerirá informacion                                                                                                    |                           |
|                                   | Impuesto:                                                                                                    | Selectionar V<br>Selectionar<br>Ingress Brutos<br>Automotores<br>Emberaciones Deportives<br>Immobiliario                                                       |                           |

**2.** Se dispondrán los roles/permisos por los que podrá acceder la CUIT solicitante, seleccionar los correspondientes y luego presioná "**Continuar**".

| PROVINCIA DE BUENOS | AIRES                                                                                                    |  |
|---------------------|----------------------------------------------------------------------------------------------------|--|
|                     | Obtención de la Clave de Identificación Tributaria - CIT                                                                                                    |  |
|                     | Usuario existente Olvido su CIT? Sí     Modifique sus permisos para operar vía Web Seleccione alguno de los que se encuentran disponibles para usted:   Contribuyente de Ingresos Brutos Permite realizar operaciones relacionadas con los impuestos sobre los Ingresos Brutos, Inmobiliario, Automotores y Embarcaciones.  Contribuyente de Impuestos Predeterminados Permite realizar operaciones relacionadas con los Impuestos Inmobiliario, Automotor y Embarcaciones. |  |
|                     | Cancelar Continuar Observaciones: Los permisos que aparecen tildados son los habilitados actualmente. Desmarcar un permiso no implica la baja en el impuesto, la que deberá                                                                                                    |  |

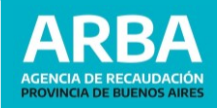

**TENÉ EN CUENTA:** Si ya poseías Clave CIT, se te informará la opción para tildar "**Olvido su cit**?", a fin de recepcionar el mail de validación de clave. En caso contrario, no se remitirá mail y sólo se agregará o quitará los roles seleccionados a fin de preservar la Clave Original.

**3.** A continuación, deberás completar los datos de los pagos realizados, informados por el sistema.

| Obtención de la Cla                                                                                                    | ve de Identificación Tributaria - CI                                           | IT                                          |
|----------------------------------------------------------------------------------------------------|--------------------------------------------------------------------------------|---------------------------------------------|
| C.U.I.T.: 20XXXXXXX9                                                                                                    |                                                                                |                                             |
| Razón social: PEREZ JUAN                                                                                                    |                                                                                |                                             |
| Ingrese los importes exactos tal como figuran en los comprobant<br>y un decimal (ejemplo: 1123.5). En caso de valores "redondos", | tes de pago. En caso de valores con ce<br>no deberá informar centavo (0) cero. | entavos, deberá informar el valor con punto |
| Аño                                                                                                    | Cuota                                                                          | Transacción                                 |
| 2019                                                                                                    | 5                                                                              | 0                                           |
| Importe Abonado                                                                                                    | 980                                                                            |                                             |
| Año                                                                                                    | Cuota                                                                          | Transacción                                 |
|                                                                                                    | 4                                                                              | 0                                           |
| 2020                                                                                                    |                                                                                |                                             |
| 2020<br>Importe Abonado                                                                                                    | 112                                                                            | 3.5                                         |
| 2020<br>Importe Abonado<br>Cancelar                                                                                               | Continuar                                                                      | 3.5                                         |

**IMPORTANTE:** Los importes de pago total final (con fondo educativo) se deberán informar **con punto y un decimal** en caso de valores con centavos (ejemplo: 1123.5) y en caso de valores "redondos", **no deberá informar centavo (0) cero** (ejemplo: 980).

**4.** Leer y aceptar los términos y condiciones. Recordá que la generación de la Clave de Identificación Tributaria (CIT) **implicará la constitución obligatoria** del **Domicilio Fiscal Electrónico.** 

| Obtención de la Clave de Identificación Tributaria - CIT                                                                                                    |
|----------------------------------------------------------------------------------------------------|
|                                                                                                    |
| Solicitud de Clave de Identificación Tributaria CIT                                                                                                    |
| PEREZ JUAN CUIT/CDI/CUIL: 20XXXXXX9                                                                                                    |
| Solicito la asignación de una Clave de Identificación Tributaria (CIT) para operaciones vía web, a trav&lecute:s del sitilo oficial de la Agencia<br>de Recaudación de la Provincia de Buenos Aires (www.arba.gov.ar), cómo así también la adhesión al Domicilio Fiscal Electrónico,<br>conforme lo establecido por la reglamentación vigente. Declaro que la Clave requerida será de mi exclusivo conocimiento, constituyéndome<br>en custodio de su contidencialidad y responsable por su uso. Las operaciones realizadas con la utilización de este mecanismo serán<br>válidas y consideradas formalizadas con carácter de declaración jurada, responsabilizándome por la autenticidad de los datos trasmitidos. |
|                                                                                                    |
| Su Clave de Identificación Tributaria (CIT) estará disponible ingresando al enlace que será remitido a su dirección de correo electrónico. La<br>misma podrá ser potencialmente suscripta a envíos periódicos de información tributaria.                                                                                                    |
|                                                                                                    |
| Cancelar                                                                                                    |

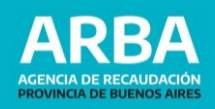

**5.** El mensaje de "**Operación exitosa**" confirmará la transacción. Visualizarás el correo electrónico donde se remitirá la validación de la Clave CIT.

| ARBA AGENCIA D<br>PROVINCIA I | IE RECAUDACIÓN<br>DE BUENOS AIRES                                                                                          |
|-------------------------------|----------------------------------------------------------------------------------------------------|
|                               | Obtención de la Clave de Identificación Tributaria - CIT                                                                   |
|                               |                                                                                                    |
|                               | Operación Exitosa                                                                                                    |
|                               | Usted recibirá en su correo electrónico: correo@mail.com un enlace para acceder a su Clave de Identificación Tributaria    |
|                               |                                                                                                    |
|                               | Importante: En caso de inconvenientes con la recepción de la CIT en su correo electrónico deberá repetir el procedimiento. |
|                               |                                                                                                    |
|                               | Continuar                                                                                                    |

**ACLARACION**: Ante inconvenientes en la recepción de la Clave de Identificación Tributaria (CIT) en su correo electrónico, deberá repetirse el procedimiento.

**6.** Ingresá al correo electrónico informado a fin de acceder a la opción "Completar la Registración" del mail que se ha recepcionado.

| ARBA AGENCIA DE RECAUDACIÓN<br>PROVINCIA DE BUENOS AIRES                                                                                                    |
|----------------------------------------------------------------------------------------------------|
| Clave de Identificación Tributaria (CIT) - Registración                                                                                                    |
|                                                                                                    |
|                                                                                                    |
| Tu CIT para la Cuit 2000000009 se encontrará disponible por un plazo de 30 días. Transcurrido el mismo deberás tramitarla nuevamente.                                          |
| Completă la registración                                                                                                    |
| Este correo electrónico es una respuesta automática. Por favor, si no sos el destinatario agradeceremos que lo reenvíes a seguridadweb@arba.gov.ar                             |
|                                                                                                    |
|                                                                                                    |
|                                                                                                    |
| <b>ACLARACIÓN</b> : La validación del link estará disponible por un plazo de treinta (30) días.<br>Transcurrido ese plazo sin validar la Clave, deberá solicitarse nuevamente. |
| 7. A continuación, ingresá la CUIT correspondiente y presioná "Enviar".                                                                                                    |
| ARBA AGENCIA DE RECAUDACIÓN PROVINCIA DE BUENOS AIRES                                                                                                    |

Obtención de la Clave de Identificación Tributaria - CIT Verificación de enlace

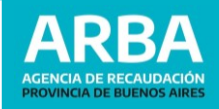

**8.** El sistema te asignará una Clave de Identificación Tributaria temporal (numérica de 5/6 dígitos) a fin de poder modificarla por otra de su autoría. Podrá utilizar el enlace "Ingrese aquí" para su actualización.

| ARBA AGE<br>PROV | VCIA DE RECAUDACIÓN<br>INCIA DE BUENOS AIRES             |
|------------------|----------------------------------------------------------|
|                  | Obtención de la Clave de Identificación Tributaria - CIT |
|                  |                                                          |
|                  | Sr. Contribuyente                                        |
|                  | N° de Solicitud: 05523642                                |
|                  | Clave de Identificación Tributaria - CIT: 804351         |
|                  | Para mayor seguridad, modifique su clave Ingrese aqui    |
|                  |                                                          |
|                  |                                                          |
|                  |                                                          |
|                  | Volver                                                   |

**9.** Ingresá CUIT y la Clave de Identificación Tributaria (CIT) que ha proporcionado el sistema.

| ARBA AGEN | A DE RECAUDACIÓN<br>CIA DE BUENOS ARES |
|-----------|----------------------------------------|
|           | DatosContacto                          |
|           |                                        |

Clave de Identificacion Tributaria

| Autenticación                 |   | Solicitar clave                                         |
|-------------------------------|---|---------------------------------------------------------|
| C.U.I.T. / C.U.I.L. / C.D.I.: | ~ | Con tu clave podrás ingresar a gestionar tus impuestos. |
| 99 99999999<br>Clave          | 9 | Registrate                                              |
| Ingresar                      |   |                                                         |
|                               |   | Gestionar mis da                                        |

**10.**A continuación deberás introducir la nueva Clave de Identificación Tributaria (CIT) que será definitiva.

| Cambio de Contraseña                                                                 |
|--------------------------------------------------------------------------------------|
|                                                                                      |
|                                                                                      |
| El usuario fue bloqueado al registrarse. Deberá cambiar su Contraseña para continuar |
| Modifique su Contraseña aquí                                                         |
| CULT./CULL./CDL:::                                                                   |
|                                                                                      |
| 20                                                                                   |
| Contraseña actual                                                                    |
|                                                                                      |
| Contraseña nueva                                                                     |
|                                                                                      |
| Contraseña confirmación                                                              |
|                                                                                      |
| 53 (BRA)                                                                             |

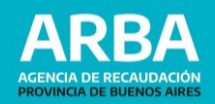

**11.** El sistema le informará que la transacción se ha realizado con éxito.

| ARBA AGENCIA DE RECAUDACIÓN<br>PROVINCIA DE BUENOS AIRES |
|----------------------------------------------------------|
| Cambio de Contraseña                                     |
|                                                          |
| PEREZ JUAN                                               |
| Transacción realizada con éxito                          |
| A continuación presione "Aceptar", para continuar.       |
| Aceptar                                                  |

## c) Presencial en Centros de Atención

Para realizar el trámite presencial deberá acercarse al Centro de Atención más cercano con la documentación correspondiente:

- **Persona Humana:** DNI -original y copia-.
- Persona Jurídica: Estatuto Social, Acta de Designación de Autoridades y DNI –original y copia-
- Sucesión Indivisa: Autorización Judicial y DNI original y copia-.
- **Apoderado:** Instrumento Público o Carta Poder con firma autenticada por escribano público o Juez de Paz y DNI original y copia-.

En el Centro de Atención deberás completar el formulario "<u>Solicitud de asignación Clave</u> <u>de Identificación Tributaria - CIT - Términos y Condiciones</u>" donde informarás tus datos personales, mail y teléfono. El agente de atención procesará la solicitud y enviará un enlace a la dirección de correo electrónico informado. Para continuar el trámite dirigirse al **paso b**) **6.** 

#### 2. Recupero de Clave

Para recuperar la Clave de Identificación Tributaria (CIT) existen diversas alternativas:

- a) On-line Vía Mail
- b) On-line con AFIP / MiArgentina (*Ver 1. Opciones de Ingreso*)
- c) On-line Contestando pagos (*Ver 1. Opciones de Ingreso*)
- d) Presencial en Centros de Atención (Ver 1. Opciones de Ingreso)

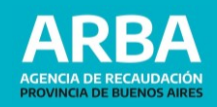

a) On-line Vía Mail: sólo podrá acceder si previamente cuenta con un mail registrado en Datos de Contacto.

**1.** Seleccioná "Recuperá tu Clave".

| ARBA                                  |                                                                           |                                                    |
|---------------------------------------|---------------------------------------------------------------------------|----------------------------------------------------|
| Obtené tu Clave de Ident              | tificación Tributaria                                                     | < VOLVER                                           |
| Image: Con AFIP       Con MiArgentina | On - line Personas Humanas y Jurídicas contestando pagos. Obtené tu clave | Tengo mi<br>Clave de Identificación                |
|                                       |                                                                           | Conocé más<br>Recuperá tu Clave<br>Cambiá tu Clave |

2. Hacé click en "Vía Mail-Recuperar".

| ARBA                                                                                                    |                                                                                                    |                                                                          |
|----------------------------------------------------------------------------------------------------|----------------------------------------------------------------------------------------------------|--------------------------------------------------------------------------|
| ¿Cómo recupero mi Clave                                                                                                    | de Identificación Tributa                                                                                                    | aria? < VOLVER                                                           |
| Si tenés correo electrónico declarado<br>ante ARBA, hace click en<br>"Recuperar" y te enviaremos un link<br>para que recuperes tu clave. | Con mi clave AFIP o<br>MiArgentina<br>Si ya no tenes el mail que declaraste<br>ante ARBA y posees Clave Fiscal<br>AFIP o MIArgentina (Nivel 3). | Contestando pagos<br>Recuperas la clave contestando<br>pagos realizados. |
| Recuperar                                                                                                    | Con AFIP Con MiArgentina                                                                                                    | Recuperar                                                                |

**3.** Informá tu CUIT sin espacios ni guiones. Validá el Captcha y presióna "**Enviar**".

| ARB | Α                                        |  |
|-----|------------------------------------------|--|
|     | Olvidé mi Clave<br>c.u.i.t. 9999999999 × |  |
|     | No soy un robot                          |  |
|     | Enviar                                   |  |

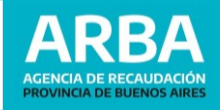

< VOLVER

**4.** El sistema informará que se ha remitido al correo electrónico registrado en Datos de Contacto, a fin de recuperar la Clave de Identificación Tributaria (CIT).

| ARB | A                                                              |  |
|-----|----------------------------------------------------------------|--|
|     | Olvidé mi Clave                                                |  |
|     | Se envió a su mail correo@mail.com link para recupero de clave |  |
|     | Satir                                                          |  |

5. Para continuar el trámite dirigirse al paso a) 3 de Online – AFIP/MIArgentina.

| 3.         | Cam | bio  | de | Clave | 2 |
|------------|-----|------|----|-------|---|
| <b>J</b> . | Cum | DIO. | uc | Cluve | - |

**1.** Seleccioná "Cambiá tu Clave".

## ARBA

Obtené tu Clave de Identificación Tributaria

| 🖵 On - line                                                              | 🖵 On - line                                     | <b>A</b>                            |
|--------------------------------------------------------------------------|-------------------------------------------------|-------------------------------------|
| Personas Humanas que posean<br>Clave de AFIP o MIArgentina (Nivel<br>3). | Personas Humanas y Jurídicas contestando pagos. | Tengo mi<br>Clave de Identificación |
| Con AFIP Con MiArgentina                                                 | Obtené tu clave                                 | Ingresar                            |
|                                                                          |                                                 | Conocé más                          |
|                                                                          |                                                 | Recuperá tu Clave                   |
|                                                                          |                                                 | Cambiá tu Clave                     |

**2.** Ingresá CUIT y la Clave de Identificación Tributaria (CIT) que deseas cambiar. Luego presioná **"Ingresar"**.

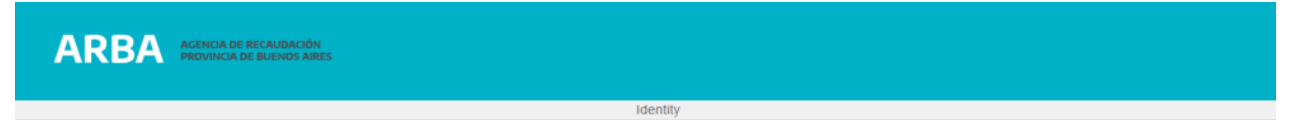

### Clave de Identificacion Tributaria

| Autenticación                 |          | Solici                      |
|-------------------------------|----------|-----------------------------|
| C.U.I.T. / C.U.I.L. / C.D.I.: | ~        | Con tu clav<br>gestionar tu |
| 99 99999999                   | <b>.</b> | Registrate                  |
| Ingresar                      |          |                             |

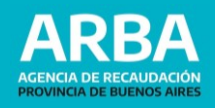

**3.** Registrá la nueva Clave de Identificación Tributaria (CIT) teniendo en cuenta los requistos de la misma. Luego seleccioná **"Aceptar"**.

| ambio de         | Clave                                    |                   |   |  |
|------------------|------------------------------------------|-------------------|---|--|
| J.I.T.           | 20XXXXXXX9                               |                   |   |  |
| Su nueva clave   | debe respetar las siguientes pautas:     |                   |   |  |
| a longitud de la | misma debe tener un mínimo de 9 y máximo | de 30 caracteres. | / |  |
| )ebe contener a  | I menos 1 número.                        |                   | / |  |
| ïene que tener o | como mínimo una letra mayúscula.         |                   | / |  |
| ïene que tener o | como mínimo una letra minúscula.         |                   | / |  |
| rese Clave:      |                                          | ✓                 |   |  |
| nfirme su Clave  |                                          | ✓                 |   |  |

**4.** Confirmado el procedimiento el sistema le informará que se ha registrado y podrá utilizar la nueva clave.

| ARB | A                                                      |  |
|-----|--------------------------------------------------------|--|
|     | Cambio de Clave                                        |  |
|     | Ya puede ingresar al portal de ARBA con su nueva clave |  |
|     |                                                        |  |